# Les Rôles de Capitation

## Préambule

Les rôles de la capitation sont des documents fiscaux.

Ils sont établis chaque année au niveau de la paroisse. La capitation est un impôt sur les personnes.

Ces documents fiscaux dressent la liste nominative de tous les contribuables (chefs de famille), quel que soit leur niveau social, afin de répartir l'impôt.

On y trouvera, maison par maison, le nom (*et la profession*) du chef de famille, ses domestiques et le montant de la contribution. Certains rôles sont établis par profession.

C'est un impôt direct, perçu au profit du roi, et portant sur l'état social ou les revenus présumés des contribuables.

Ces derniers sont répartis en **vingt-deux classes**, de la famille royale aux soldats, simples manœuvres et journaliers. À chacune correspond un tarif forfaitaire.

La classe la plus élevée paye 2000 livres et la dernière une livre (*ou moins* : 1 livre vaut 20 sols, et 1 sol vaut 12 deniers).

Tous les Français y sont soumis, à l'exception des pauvres qui sont exemptés.

Le clergé s'en est déchargé et s'en acquitte par un don gratuit. Il doit cependant payer la capitation de ses domestiques.

La capitation est instaurée en 1695 puis supprimée en 1697, avant d'être réintroduite en 1701 pour financer la guerre de Succession d'Espagne. Elle subsiste jusqu'à la Révolution française.

La capitation, la capitation du casernement et l'imposition des milices font parfois l'objet d'un registre commun car elles sont perçues en même temps. Les nobles ont un rôle de capitation séparé.

La capitation du casernement est un impôt indexé sur le montant de la capitation, avec laquelle il est levé. Son produit est destiné au logement des troupes.

### Les Rôles de Capitation en Bretagne

Les Rôles de Capitation de la Bretagne (cinq départements) sont conservés aux Archives départementales de la Loire-Atlantique pour la plus grande part, quoiqu'on puisse en trouver aussi dans certaines Archives départementales ou dans les archives de certaines mairies.

#### Archives de la ville de Rennes :

https://www.archives.rennes.fr/archive/recherche/capitation/n:131

Vous pouvez accéder aux rôles de la capitation, qui sont conservés pour les années 1702 à 1790 et numérisés. La collection est néanmoins lacunaire : manquent les rôles des années 1704-1705, 1709, 1711, 1713-1720, 1722-1724, 1727-1729, 1731-1733, 1741-1745, 1747-1748, 1750, 1769-1776.

Certaines de ces années manquantes peuvent être retrouvées sur le site internet des AD44, qui ont numérisé les rôles dressés par la chambre des comptes de Bretagne.

Un exemplaire des rôles est également conservé aux Archives départementales d'Ille-et-Vilaine (série C).

## Les Rôles de Capitation aux AD44

Les **AD44** ont numérisé les Rôles de Capitation de la **Chambre des Comptes** de Bretagne et les présentent en ligne pour les cinq départements bretons.

Le lien d'accès aux rôles numérisés est le suivant :

https://archives-numerisees.loire-atlantique.fr/v2/ad44/capitation.html

On sélectionnera d'abord un département actuel, puis ensuite une paroisse (attention l'orthographe des paroisses est parfois approchante).

Après avoir eu une liste de résultats, il faudra accéder à l'année qui vous intéresse.

Si certaines trèves ou paroisses n'apparaissent pas dans le classement des AD44, certaines pourront être trouvées soit incluses en fin du rôle de la paroisse dont elles dépendent, ou dans une autre paroisse suite à une erreur de classement des AD44.

## L'OUTIL GIS@EL et le module de saisie des Capitations

GIS@EL est l'acronyme de Gestion Informatisée de la Saisie d'Actes En Ligne.

Le webmaster du CG22 (Michel MORO) a développé une application composée de plusieurs modules de saisies, dont un est consacré aux relevés des **Rôles de Capitation** des paroisses numérisées sur le site des **AD44**. <u>https://archives-numerisees.loire-atlantique.fr/v2/ad44/capitation.html</u>

Cette application est utilisable en saisie en ligne :

- 1 fenêtre ouverte sur la page à saisir,
- 1 fenêtre ouverte sur le formulaire de saisie.

Au gré de l'utilisateur, les fenêtres pourront être disposées « côte à côte », l'une en dessous de l'autre, ou encore mieux chacune sur son écran séparé, si l'on dispose d'un second écran pour l'affichage.

Au besoin, il est possible de faire une saisie hors ligne, à partir d'images enregistrées, ou à partir d'un recueil papier ou autre.

Cette application est accessible aux seules personnes enregistrées dans notre application de Gestion des Adhérents, qui disposeront d'un **login** et d'un **mot de passe** pour se connecter à : <u>https://www.genealogie22.com/gisael/</u>

Deux catégories d'utilisateurs :

- les administrateurs,
- les releveurs.

Les administrateurs sont chargés de faire les inscriptions des candidats releveurs et de gérer les releveurs.

Ils seront sollicités par l'intermédiaire d'une BAL spécialisée : capitation@genealogie22.com

Ils sont chargés d'attribuer un « travail » de relevé aux releveurs candidats.

Les administrateurs ont accès à la visualisation du travail accompli par le releveur, et peuvent le conseiller pour le bon remplissage du formulaire de saisie.

Ils peuvent aussi être contactés à la BAL ci-dessus, par les releveurs qui auraient une question à poser sur leur saisie.

Les **releveurs** ont accès à un onglet de **GIS@E**L, intitulé « **Mes Travaux** », qui listera tous les travaux qui leur ont été attribués.

Dans le tableau d'attribution, ils disposent d'outils pour :

- réaliser leur saisie dans le Formulaire proposé
- télécharger le travail déjà réalisé dans un fichier au format texte (csv)
- éditer l'ensemble de leur saisie pour contrôle et ainsi pouvoir apporter des corrections.

# Tableau récapitulatif de mes travaux

- Cliquez sur la coche verte dans le tableau pour faire des relevés selon le type d'acte.
- N Cliquez sur la lettre N dans le tableau pour télécharger le fichier Nimegue V3 du relevé.
- ${f R}$  Cliquez sur la lettre R dans le tableau pour télécharger le fichier du relevé de recensement.

Cliquez sur l'icone dans le tableau pour corriger un enregistrement du relevé.

| # | Form | Tchg | Lst | Type de<br>Relevés | insee | Commune         | Arrond | année<br>deb | année<br>fin | Cote<br>début | Page<br>début | Page<br>fin | Nombre de<br>relevés | Année<br>courante |
|---|------|------|-----|--------------------|-------|-----------------|--------|--------------|--------------|---------------|---------------|-------------|----------------------|-------------------|
| 1 | 1    | Ν    |     | С                  | 22182 | Plélo           | SB     | 1741         | 1741         | <u>B3589</u>  | 1             | 25          | 399                  | 1741              |
| 2 | ~    | Ν    |     | С                  | 22055 | Étables-sur-Mer | SB     | 1741         | 1741         | <u>B3588</u>  | 1             | 19          | 817                  | 1741              |

Dans ce tableau, on trouvera le descriptif du travail demandé au releveur, avec toutes les précisions sur l'objet de sa saisie.

La « **cote début** » est cliquable et ouvre une fenêtre sur la première vue du Rôle de Capitation à relever. Les données sont automatiquement enregistrées dans une base de données chez notre hébergeur Infomaniak, qui est sauvegardée quotidiennement.

## Rôle de Capitation de la Paroisse de Plélo (1741)

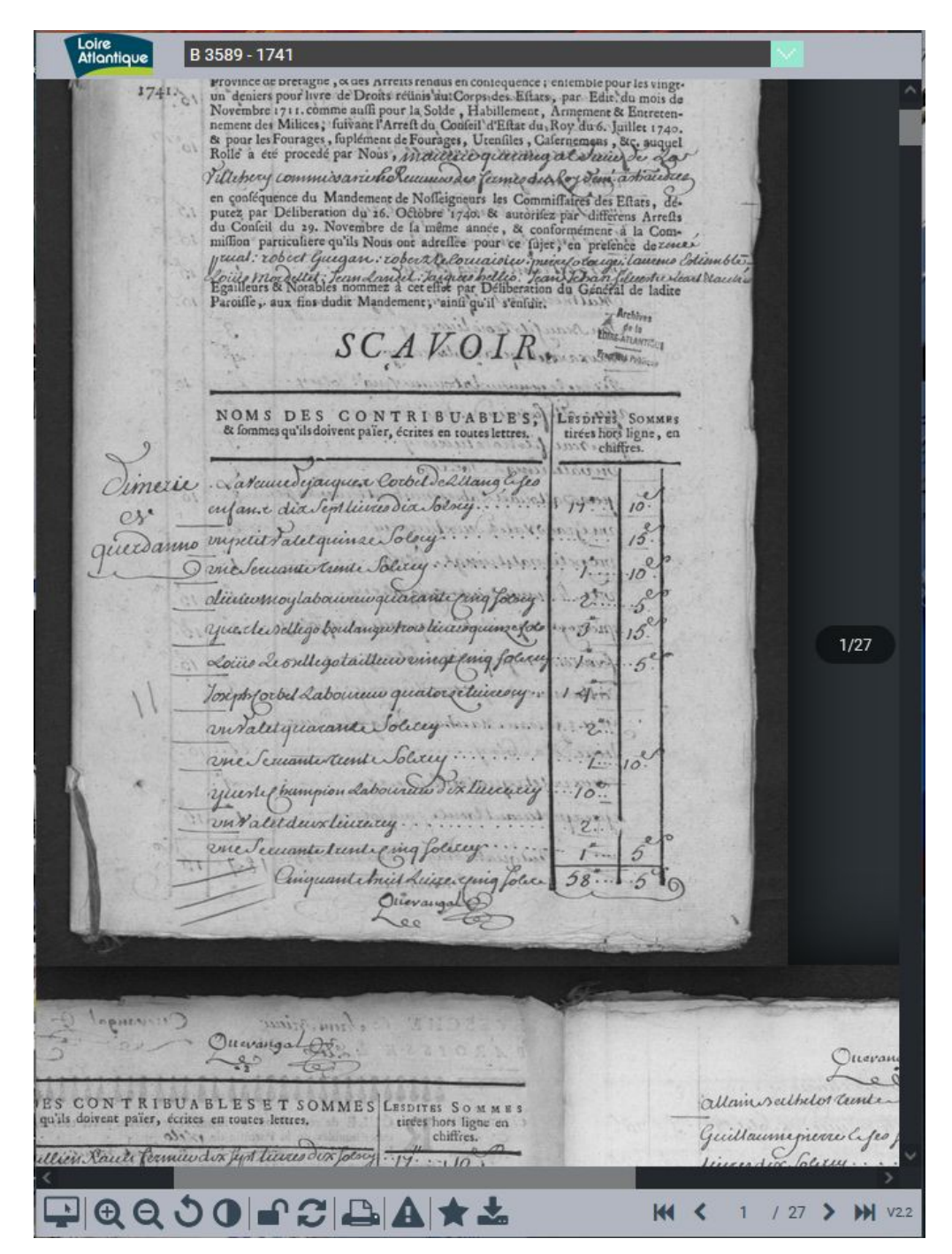

Le **Rôle de Capitation** est accessible intégralement en déplaçant l'ascenseur de la fenêtre du navigateur. Dans le relevé, on notera le numéro de la « **vue** » notée à droite en milieu d'image (ici **1/27** signifie que nous sommes sur la **1**ère vue et que le Rôle de Capitation en compte **27** au total.

Dans le bas de l'écran apparaissent les outils de navigation et de gestion de l'affichage (zoom, contraste, etc ...)

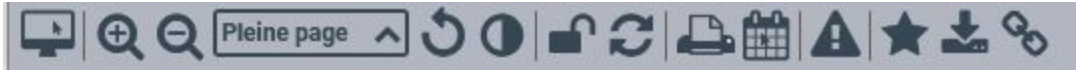

Lorsque la fenêtre de visualisation a une taille suffisante, un outil supplémentaire en forme de **chaînon** (à droite) apparaît. Il permet de demander le **Permalien** (lien pérenne) affecté à la vue en cours. Ce permalien sera récupéré au niveau du formulaire et sera mémorisé. Son changement doit se faire à chaque changement de vue.

| LE FURIVIULAIRE DE SAISIE | LE | E F | C | R | Μ | UL | <b>.</b> A | IRE | D | E | SA | ١S | IE |
|---------------------------|----|-----|---|---|---|----|------------|-----|---|---|----|----|----|
|---------------------------|----|-----|---|---|---|----|------------|-----|---|---|----|----|----|

|                                | ю             | Nom             | Prénom        | Sexe             | Vue    | Capit.<br>(sols) | Lieu                             | Médier    | Commentaire                |    |
|--------------------------------|---------------|-----------------|---------------|------------------|--------|------------------|----------------------------------|-----------|----------------------------|----|
|                                | 888           | GICQUEL         | Jean          | м                | 24     | 65               | Dimerie de Lissineuc             | laboureur |                            |    |
|                                | 199           | CORBEL          | Guillaume     | м                | 24     | 160              | Dimerie de Lissineuc             | laboureur | beau-frère de Jean Gicquei |    |
| 1                              | 000           | HIDRIO          | Louis         | М                | 24     | 100              | Dimerie de Lissineuc             | laboureur |                            |    |
| 1                              | 001           | HIDRIO          | Louis         | M                | 24     | 30               | Dimerie de Lissineuc             |           | une servante               |    |
| 1                              | 002           | HIDRIO          | Marguerite    | F                | 24     | 60               | Dimerie de Lissineuc             |           |                            |    |
|                                | PI            | élo (22         | (182) - A     | rro              | ndis   | sen              | nent de Saint-                   | Brieuc    | : - Année : 1741           |    |
| Pern                           | nali          |                 | ark:/4206     | 37/58            | 3d00   | bbc2             | 217494695d35e                    | 253334    | 463b3d                     |    |
|                                |               |                 |               |                  |        |                  |                                  |           |                            | 1  |
|                                | Vu            | e 3             | 24            | 9                |        |                  |                                  |           |                            |    |
|                                |               | -               |               | 111              |        |                  |                                  |           |                            |    |
| / Subdiv                       | visio         | on qua          | rtier, ru     | ue, l            | ieu-   | dit, 1           | frérie, dîmerie                  | e, chap   | itre 😽                     | 0  |
|                                |               |                 |               | (1997)<br>(1997) | 1.000  |                  | (- · · · · · · · · · · · · · · · |           |                            |    |
|                                |               |                 | apitatio      | n ae             | veuv   | e no             | n nommee 🛛                       |           |                            |    |
| Inform                         | atio          | ns sur          | la persoi     | nne r            | iomr   | nee -            |                                  |           |                            |    |
|                                | S             | exe N           | lasculin      | V                | 0      | 1                |                                  |           |                            |    |
|                                |               | [               | in the second |                  |        |                  |                                  |           |                            |    |
|                                | IN            | iom (E)         | ct le goi     | Π.               |        |                  |                                  |           | e v ~                      |    |
| 20                             | Prón          |                 | an da tir     | at ou            | wire   | uile e           | antro pránomo                    |           | 0                          |    |
|                                | Tel           |                 | as uc tit     | ci uu            | , virg | inic s           | entre prenoms                    |           | e a                        |    |
|                                |               | -               |               |                  |        |                  |                                  |           | Leader control             | _  |
|                                | ctio          | n mét           | ier de la     | pers             | sonn   | e dé             | signée ci-dessu                  | IS        | 🥺 🖓 🖾                      |    |
| er / Fon                       |               |                 | 80 97         |                  |        | 18               |                                  |           |                            | î. |
| er / Fon                       |               | e com           | plément       | d'in             | form   | ation            |                                  |           |                            |    |
| er / Fon<br>Commer             | ntair         | a second second |               | 20200            |        |                  |                                  |           | 0                          |    |
| er / Fon<br>Commer             | ntair         | 48              |               |                  | E(S)   | 12               | 0 5                              | OL(S)     | ¥.                         |    |
| er / Fon<br>Commer<br>nt capit | ntain<br>atio | n               | 0             | LIVE             |        |                  | 75                               |           |                            |    |
| er / Fon<br>Commer<br>nt capit | ntain<br>atio | n 🗌             | 0             |                  | (-)    | -                |                                  | -         |                            |    |

Voici, ci-dessus, un formulaire de saisie du **Rôle de Capitation** de la paroisse de **Plélo** pour l'année **1741**. Il présente en premier les cinq dernières saisies réalisées, présentées dans un tableau. La capitation est comptabilisée en **sols** (les **deniers** ne sont notés qu'en commentaire) : **1 livre = 20 sols**.

Le **total de capitation courant** est rappelé en tête du tableau pour pouvoir faire des contrôles avec le Rôle de Capitation (page par page). Notons que parfois les commissaires se trompent dans leurs calculs...

Il est conseillé au releveur de tenir sur une feuille séparée un état cumulé des pieds de page du rôle pour comparaison lors de chaque changement de page (*il y a deux pages par vue*). Un contrôle peut être fait à chaque fin de page avec le total instantané des capitations inscrit au dessus du tableau des 5 dernières saisies.

Les champs « Permalien page » et « vue » sont mémorisés et représentés après chaque validation.

Le champ « Lieu / subdivision » est représenté » après chaque validation, avec une couleur de fond orange, pour ne pas oublier de la modifier à chaque changement de lieu (ou de quartier, rue, chapitre, dimerie, frérie).

Les petites ampoules d'information sont à consulter quand on se pose une question sur la façon de saisir dans le formulaire.

Pour les champs « **Nom** », « **Prénom** », « **Métier Fonction** », une icône placée à la droite du champ permet de le remplir avec la dernière valeur saisie, dans les cas où ces données se répètent de ligne en ligne.

Pour le champ « **Nom** », une icône permet la recherche dans la liste des noms connus de **CORAIL-NET** pour la paroisse dont on fait le relevé, lorsque la lecture d'un nom pose problème.

Pour le champ « Métier Fonction », un fichier pdf présente un Dictionnaire des vieux métiers pour les cas difficiles.

Enfin, un bouton jaune permet de lister les 15 dernières saisies, avec la possibilité de faire des corrections ou suppressions sur celles-ci.

## **LES 15 DERNIERES SAISIES**

## 1741 - Plélo (22182)

#### Voici vos 15 dernières saisies

| #  | Ed | Su | cote         | Vue | Insee | Commune | Annee | Nom         | Prénom    | Sexe | Capitation | Contrôle<br>Cumul | Lieu                | Métier     | Commentaire                   |
|----|----|----|--------------|-----|-------|---------|-------|-------------|-----------|------|------------|-------------------|---------------------|------------|-------------------------------|
| 1  |    | ×  | <u>B3589</u> | 9   | 22182 | Plélo   | 1741  | TRICOT (LE) | François  | М    | 50         | 2 L. 10 s.        | Dimerie de Trégonan | laboureur  |                               |
| 2  | 2  | ×  | <u>B3589</u> | 9   | 22182 | Plélo   | 1741  | OLIVRY      | Oli       | М    | 60         | 5 L. 10 s.        | Dimerie de Trégonan | tisserand  |                               |
| 3  | 1  | ×  | <u>B3589</u> | 9   | 22182 | Plélo   | 1741  | CARIO       | Guillaume | М    | 35         | 7 L. 5 s.         | Dimerie de Trégonan | -          | métier à trouver              |
| 4  | 2  | ×  | <u>B3589</u> | 9   | 22182 | Plélo   | 1741  | CARIO       | Yvonne    | F    | 25         | 8 L. 10 s.        | Dimerie de Trégonan |            | et la veuve de François CARIO |
| 5  |    | ×  | <u>B3589</u> | 10  | 22182 | Plélo   | 1741  | COURQUEUX   | Étienne   | М    | 25         | 9 L. 15 s.        | Dimerie de Trégonan | journalier |                               |
| 6  | 2  | ×  | <u>B3589</u> | 10  | 22182 | Plélo   | 1741  | DENAT (LE)  | Gilles    | М    | 50         | 12 L. 5 s.        | Dimerie de Trégonan |            |                               |
| 7  | 1  | ×  | <u>B3589</u> | 10  | 22182 | Plélo   | 1741  | FLOURIOT    | Charles   | М    | 10         | 12 L. 15 s.       | Dimerie de Trégonan |            | Pour sa veuve                 |
| 8  | 2  | ×  | <u>B3589</u> | 10  | 22182 | Plélo   | 1741  | BRETON (LE) | Philippe  | М    | 160        | 20 L. 15 s.       | Dimerie de Trégonan | laboureur  |                               |
| 9  | 1  | ×  | <u>B3589</u> | 10  | 22182 | Plélo   | 1741  | CORBEL      | Marie     | F    | 40         | 22 L. 15 s.       | Dimerie de Trégonan |            | et son fils                   |
| 10 | 2  | ×  | <u>B3589</u> | 10  | 22182 | Plélo   | 1741  | CAVALLAN    | Yves      | М    | 10         | 23 L. 5 s.        | Dimerie de Trégonan |            | Pour sa veuve                 |
| 11 |    | ×  | <u>B3589</u> | 10  | 22182 | Plélo   | 1741  | PICART (LE) | Laurent   | М    | 20         | 24 L. 5 s.        | Dimerie de Trégonan | cordonnier |                               |
| 12 | 2  | ×  | <u>B3589</u> | 10  | 22182 | Plélo   | 1741  | DERRIEN     | Jean      | М    | 160        | 32 L. 5 s.        | Dimerie de Trégonan |            | Pour sa veuve                 |
| 13 |    | ×  | <u>B3589</u> | 10  | 22182 | Plélo   | 1741  | DERRIEN     | Pierre    | М    | 100        | 37 L. 5 s.        | Dimerie de Trégonan | laboureur  |                               |
| 14 | 2  | ×  | <u>B3589</u> | 10  | 22182 | Plélo   | 1741  | CORBEL      | Honorat   | М    | 90         | 41 L. 15 s.       | Dimerie de Trégonan | laboureur  |                               |
| 15 | 1  | ×  | <u>B3589</u> | 10  | 22182 | Plélo   | 1741  | CORBEL      | Honorat   | М    | 40         | 43 L. 15 s.       | Dimerie de Trégonan |            | pour un valet                 |

#### Retourner à la saisie

Les **15 dernières saisies** sont représentées dans le tableau ci-dessus et le releveur a la possibilité de réaliser deux actions :

- 1. corriger le relevé en cliquant sur l'icone « crayon » en début de ligne,
- 2. supprimer le relevé en cliquant sur l'icone « croix rouge » en début de ligne.

Un bouton jaune permet de revenir à la saisie s'il n'y a pas besoin de faire de corrections.

### **CONSULTATION DE TOUS LES RELEVÉS**

Si le releveur veut consulter l'ensemble de ses relevés, il devra cliquer sur son onglet « Mes Travaux » .

# Tableau récapitulatif de mes travaux

Cliquez sur la coche verte dans le tableau pour faire des relevés selon le type d'acte.

N Cliquez sur la lettre N dans le tableau pour télécharger le fichier Nimegue V3 du relevé.

R Cliquez sur la lettre R dans le tableau pour télécharger le fichier du relevé de recensement.

Cliquez sur l'icone dans le tableau pour corriger un enregistrement du relevé.

| # | Form | Tchg | Lst | Type de<br>Relevés | insee | Commune         | Arrond | année<br>deb | année<br>fin | Cote<br>début | Page<br>début | Page<br>fin | Nombre de<br>relevés | Année<br>courante |
|---|------|------|-----|--------------------|-------|-----------------|--------|--------------|--------------|---------------|---------------|-------------|----------------------|-------------------|
| 1 | 1    | Ν    |     | С                  | 22182 | Plélo           | SB     | 1741         | 1741         | <u>B3589</u>  | 1             | 25          | 399                  | 1741              |
| 2 | ~    | Ν    |     | С                  | 22055 | Étables-sur-Mer | SB     | 1741         | 1741         | <u>B3588</u>  | 1             | 19          | 817                  | 1741              |

Il devra alors cliquer sur l'icone de la colonne **Lst**, qui sortira un tableau aux composantes identiques à celles du tableau des 15 dernières saisies, mais pour l'ensemble des relevés, avec possibilité de correction sur chaque relevé.

## TÉLÉCHARGER LE FICHIER DES RELEVÉS

En cliquant sur l'icone représentant la lettre « **N** », le releveur a la possibilité de demander l'édition d'un fichier au format texte, de type « **csv** » (champs séparés par des points-virgules), et en encodage **utf-8** (*police internationale permettant de représenter les caractères de toutes les langues et un certain nombre de pictogrammes*). Le fichier peut être lu par un **éditeur de texte standard**, ou par un **tableur** de type **Excel** (Microsoft) ou **Calc** (OpenOffice). La lecture par un tableur sera plus intéressante pour effectuer des tris, ou des calculs.

# 1741 - Plélo (22182)

#### Il y a 495 résultat(s)

#### Veuillez cliquer sur ce lien pour charger votre fichier de capitation Plélo (1741)

[Réglage du Tableur : Format csv, séparateur point-virgule, codage UTF-8]

En cliquant sur « **ce lien** », le fichier est créé sur le serveur et est disponible au téléchargement. Cette action peut être reproduite à n'importe quel moment de la saisie et reflètera l'état actuel de la saisie.

Attention ! Faire des corrections dans ce fichier n'a aucun lien avec les corrections faites dans la base de données qui a servi à créer ce fichier.

| Ouverture de C400_0                | 3369_0134_182_1741.csv                                                              | ×   |
|------------------------------------|-------------------------------------------------------------------------------------|-----|
| Vous avez choisi d'o               | ouvrir :                                                                            |     |
| 1 C400_03369                       | 0134_182_1741.csv                                                                   |     |
| qui est un ficl<br>à partir de : h | ier de type : Classeur OpenOffice.org XML 1.0 (125 K<br>ttps://www.genealogie22.com | (0) |
| Que doit faire Fire                | fox avec ce fichier ?                                                               | -   |
| Ouvrir avec                        | OpenOffice Calc (par défaut)                                                        | ~]  |
| O <u>E</u> nregistrer le           | fichier<br>ctuer cette action pour ce type de fichier.                              |     |
|                                    | OK Annul                                                                            | er  |

Après avoir cliqué sur le lien, vous devez choisir l'**application** (Excel, Calc, Wordpad, Notepad++, ...,) qui lira le fichier (si vous n'avez pas une association programmée par défaut dans votre navigateur). Vous pouvez aussi **enregistrer** le fichier et lui changer son extension (de .csv à .txt ) si vous n'utilisez pas de tableur pour le lire.

#### Structure du fichier :

CAPITATION; insee; commune; dept\_num; dept\_libelle; cote; vue; acte; annee; nom; prenom; sexe; lieu; metier; comment; d ime; url; numero; 22; arrond; canton; Insee\_bas; IU; CG22; releveur; saisisseur; date\_creat;; maj;

La partie colorée de la structure ci-dessus représente des « **métadonnées** » pour la gestion interne de l'application. Elles sont communes à l'ensemble des modules supportés par **GIS@EL**.

## LES BULLES D'INFORMATIONS ET DE CONSIGNES

La plupart des champs du formulaire dispose d'une **bulle d'information**, ou **de consignes**, activable par une icône.

#### LES URL

- Les url des Registres de Capitation sont tronquées par le programme après la partie fixe de l'url (https://archives-numerisees.loire-atlantique.fr/) pour limiter l'encombrement de la base de données
- Les urls sont mémorisées et réaffichées pour la prochaine saisie : elles devront être corrigées au besoin.
- L'url à saisir est le PERMALIEN accessible via l'icone identifié par un chaînon (au milieu en bas d'écran).

#### LA VUE

- La vue est le numéro proposé par les AD44 et figurant en milieu à droite de l'écran de saisie sous forme N/M (N <u>numéro de vue</u>, et M nombre total de vues)
- Si on observe 4/12, le numéro de la vue est 4.
- Le numéro de la vue évolue conjointement avec le permalien : 1 vue nouvelle => 1 Permalien nouveau !

#### LES PATRONYMES

- Le programme fait automatiquement le repli des articles et particules ainsi que la mise en majuscules (y compris des voyelles et consonne à cédille).
- Exemple : vous tapez "LE CORRE", le programme saisit "CORRE (LE)"
- Vous pouvez saisir uniquement en minuscules, mais il est préférable de saisir les accents et cédilles quand le nom en possède : MAÇON plutôt que MACON, L'HÉRÉEC plutôt que l'hereec
- Un bouton placé à droite de la cellule, marqué "", permet de recopier dans cette cellule, l'information présente dans la cellule "Nom" de la saisie précédente.
- IMPORTANT : l'analyse de GIS@EL s'arrête après rencontre d'une ligne contenant un nom ET un prénom vides. Si un enregistrement doit être enregistré avec ces caractéristiques, on marquera "INDEFINI" pour le nom et "Indéfini" pour le prénom pour qu'il soit pris en compte.
- Tout personnage désigné par ses noms et prénoms doit être renseigné, ainsi que son sexe, dans les cellules Nom, Prénom, Sexe.
  Exemple : "La veuve de Jean DUPOND" : Nom= DUPOND, Prénom= Jean, sexe= M, et cocher la case 'Capitation de veuve non nommée' (les mots 'pour sa veuve' viendront s'inscrire en début de commentaire après validation.
- Dans le cas d'une ligne comportant pour toute information, "un valet", "une servante", "un berger", ..., les noms, prénoms et sexe du Patron s'y rapportant seront inscrits, en s'aidant du bouton marqué " à droite des cellules Nom et Prénom, et on notera l'information "pour un valet", "pour une servante", ... en commentaire, sans rien préciser dans la cellule métier.

# **CAPITATIONS 22**

« Capitations 22 » est un programme conçu pour exploiter les données inscrites dans la base de données en ligne.

C'est aussi un outil qui permettra d'effectuer quelques contrôles supplémentaires :

- sur les **patronymes** saisis par tous les releveurs,
- sur les métiers trouvés dans les relevés,
  - sur les lieux, quartiers, rues, chapitres, dimeries, fréries rencontrés

Il sera utile aux administrateurs de la capitation pour corriger les erreurs résiduelles, ou celles qui seront signalées après coup.

Il présente également quelques états statistiques permettant de comparer les capitations entre paroisses la même année, ou d'une même paroisse sur plusieurs années quand c'est possible.

D'autres statistiques permettent de réaliser la ventilation des capitations par tranche d'impositions, et d'extraire la capitation des femmes « **chef de foyer** » et des veuves.

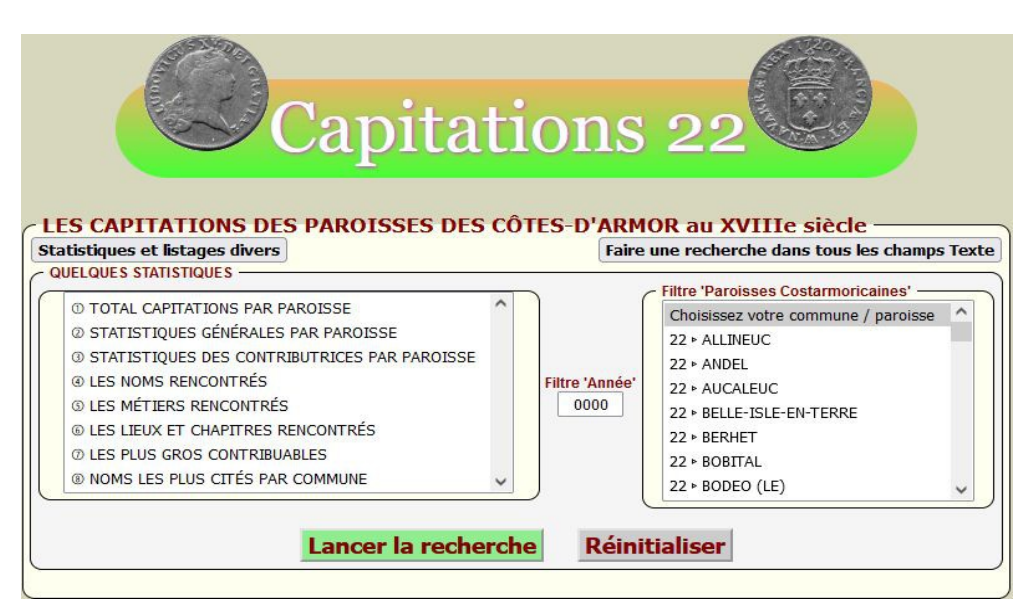

« Capitations 22 » permet aussi de faire des recherches en mode Fulltext (voir l'aide) pour faire des recherches dans les champs « localité / Paroisse », « Lieu / Subdivision », « Nom », « Prénom », « Métier », « Commentaire »

Pour passer de « GIS@EL » à « Capitations 22 », rien de plus simple, il suffit de cliquer sur l'un ou l'autre dans le pied de page des deux applications.

© 2021,2022 - CG22 | Centre Généalogique des Côtes-d'Armor | GIS@EL | CAPITATIONS 22

#### Michel MORO Webmaster du CG22

Autres modules disponibles prochainement dans GIS@EL :

- Relevés de BMS et EC
- Relevés de Recensements
- Relevés de Migrants du 22

## **ANNEXE I**

# Quelques exemples pour la saisie

#### La veuve de Jean DUVAL et ses enfants 35 sols

| CE | CLLULE | Veuve non<br>nommée | Sexe | Nom   | Prénom | Métier | commentaire    | Livres | Sols |
|----|--------|---------------------|------|-------|--------|--------|----------------|--------|------|
| CC | ONTENU | X (cocher)          | М    | DUVAL | Jean   |        | et ses enfants | 0      | 35   |

Cocher la case « Capitation de veuve non nommée »,

Remplir les données du défunt époux,

Noter le commentaire « et ses enfants » dans le commentaire,

A la validation du formulaire, l'information « pour sa veuve « sera concatenée avec le commentaire « et ses enfants »

| Jacques CORBEL le jeune fermier | 12 livres |
|---------------------------------|-----------|
| deux valets                     | 40 sols   |
| une servante                    | 25 sols   |

| CELLULE | Veuve non<br>nommée | Sexe | Nom    | Prénom  | Métier  | commentaire       | Livres | Sols |
|---------|---------------------|------|--------|---------|---------|-------------------|--------|------|
| CONTENU |                     | М    | CORBEL | Jacques | fermier | le jeune          | 12     | 0    |
| CONTENU |                     | М    | CORBEL | Jacques |         | pour deux valets  | 0      | 40   |
| CONTENU |                     | М    | CORBEL | Jacques |         | pour une servante | 0      | 25   |

Sur la première ligne, noter les données relatives au contribuable Jacques CORBEL

Reproduire, sur les secondes et 3èmes lignes, les données du contribuable « **patron** » des valets et servantes, <u>sans</u> <u>reporter son métier</u>, grâce aux icones prévues à cet effet.

Les informations concernant les valets et servantes seront placées uniquement en commentaire

#### La veuve de Jean DUVAL et ses enfants 35 sols une servante 20 sols

| CELLULE | Veuve non<br>nommée | Sexe | Nom   | Prénom | Métier | commentaire       | Livres | Sols |
|---------|---------------------|------|-------|--------|--------|-------------------|--------|------|
| CONTENU | X (cocher)          | М    | DUVAL | Jean   |        | et ses enfants    | 0      | 35   |
| CONTENU | Pas de coche        | М    | DUVAL | Jean   |        | pour une servante | 0      | 20   |

#### 1ère ligne

Cocher la case « Capitation de veuve non nommée »,

Remplir les données du défunt époux,

Noter le commentaire « et ses enfants » dans le commentaire,

#### 2ème ligne

Reporter les noms, prénoms et sexe de l'époux défunt sur la seconde ligne (sans cocher « Capitation de veuve non nommée »

Noter « pour une servante » en commentaire

Que faire si j'ai oublié une page (droite ou gauche) ou une ligne de capitation dans une page ?

Vous devez saisir la page ou la ligne oubliée à la suite de votre saisie courante, en reprenant bien les bonnes valeur du **Permalien**, et de la vue, et éventuellement du Lieu, en prenant soin de redonner l'identité du 'Patron' si une ligne oubliée concerne un domestique. Tout se remettra en ordre via les tris possibles sur la table de la base de données, ou sur le fichier texte d'extraction.

Ne pas oublier ensuite de remettre les champs Permalien, Vue et Lieu à la valeur d'avant la correction.

## **ANNEXE II**

## Comment participer aux relevés des Rôles de Capitation ?

Vous devez vous inscrire auprès d'un administrateur de la Capitation pour GIS@EL à qui vous enverrez un email à cette adresse : capitation@genealogie22.com

Vous lui indiquerez la (les) paroisse(s) et l' (les) année(s) souhaitées.

L'administrateur de la Capitation programmera votre « **Travail** » que vous pourrez trouver dans l'onglet « **Mes Travaux** » de **GIS@EL** 

### Comment vérifier si une paroisse est disponible ?

Pour vérifier les paroisses déjà **en cours ou terminées**, vous consulterez le **tableau de suivi**, accessible via le bouton placé dans le **Mémento** du CG22 « **RESA CAPITATION** » (en bas du mémento). <u>https://www.genealogie22.com/memento\_cg22.php</u>

Vous pourrez voir l'intégralité des rôles de capitation sur le site internet des AD44 à cette url : <u>https://archives-numerisees.loire-atlantique.fr/v2/ad44/capitation.html</u>

Sur **Google** tapez « **AD44 Capitation** » pour accéder au site internet des AD44 ; la recherche sur la capitation est accessible sur la page d'accueil.

Sélectionnez le département des **Côtes-d'Armor**, puis une paroisse dans ce département. Lorsque vous aurez validé votre choix de paroisse, notez la **cote** du **rôle de Capitation** ainsi que son **année**. Cliquez sur l'**année** pour vérifier que le nombre de **vues** à relever correspond bien à vos disponibilités.

Si tout est OK, envoyez un **email** à l'administrateur de la capitation pour lui signaler votre choix.

## Puis-je faire des relevés pour un autre département de la Bretagne historique ?

Le module **Capitation** de **GISAEL** est prévu pour permettre la saisie des relevés des rôles de capitation des **cinq départements** couvrant la Bretagne historique.

Actuellement, l'application « **Capitations 22** » accepte les données des cinq départements : des évolutions futures permettront de gérer les données par département, <u>si le besoin s'en fait sentir.</u>

## Combien y a t-il de rôles de capitation à relever pour la Bretagne ?

Il y a environ 760 rôles de capitation numérisés sur le site des AD44. Certaines paroisses n'ont qu'un seul rôle disponible, d'autres en ont plusieurs : la plupart des rôles s'établissent autour de la période 1739-1741,

## Comment puis-je avoir de l'assistance ?

Vous pouvez poser vos questions aux administrateurs de la capitation (Marielle Le Goff, Brigitte Le Roy, Jean-Yves Laigre, Michel Moro) en envoyant un email à **capitation@genealogie22.com** 

## Puis-je faire des relevés si je ne suis pas adhérent CG22 ?

Si vous n'êtes pas adhérent CG22, et si vous n'avez jamais fait de relevés pour le CG22, **l'administrateur de la Capitation** fera créer un **identifiant spécifique** dans l'application interne de gestion des adhérents du CG22. Cet identifiant vous permettra d'accéder au module **Capitation** de **GIS@EL**,

Un délai de quelques jours sera nécessaire dans ce cas pour que l'autorisation d'accès soit effective.

## Que deviennent mes données saisies ?

Vos données sont contenues dans une base de données du CG22, exploitée par l'application « **Capitations 22** » qui permet d'en tirer des informations nominatives, mais aussi statistiques.

Ces données restent la **propriété du CG22**, mais vous pouvez extraire et conserver, pour vos études personnelles, les données que vous avez produites, dans un **fichier texte** (*au format csv, codage fichier et données : UTF-8*). **Toute vente de ces données est interdite.** 

Toute redistribution gratuite de ces données doit avoir l'accord préalable du CG22 (études universitaires, par exemple).